## Netgear DG834G

- Establish a connection between the device and the router via network cable or Wi-Fi
- Open your web browser and type the default IP Address 192.168.0.1 in the address bar
- You will be prompted to enter Username: admin and Password: password

| Connect to 192                                                                                        | .168.0.1                                                                                                    | ? 🔀                                  |
|----------------------------------------------------------------------------------------------------|----------------------------------------------------------------------------------------------------|--------------------------------------|
|                                                                                                    |                                                                                                    |                                      |
| The server 192.16<br>username and pas<br>Warning: This serv<br>password be sent<br>without a secure o | 68.0.1 at NETGEAR DG834 req<br>isword.<br>ver is requesting that your user<br>in an insecure manner (basic au<br>ionnection). | uires a<br>name and<br>uthentication |
| User name:                                                                                            | 🖸 admin                                                                                                    | ~                                    |
| Password:                                                                                             | •••••                                                                                                    |                                      |
|                                                                                                    | Remember my password                                                                                                    | l.                                   |
|                                                                                                    |                                                                                                    |                                      |
|                                                                                                    | ОК                                                                                                    | Cancel                               |
|                                                                                                    |                                                                                                    |                                      |

- To configure Wireless Settings go to Wireless Settings under Setup then in Name(SSID) textbox type wireless name
- Make sure Enable Wireless Access Point is selected then choose WPA-PSK+WPA2-PSK as Security Option
- In Passphrase type wireless password then click Apply (safest passwords are long and contain at least 8 digits of mixed letters, and numbers)

| NETGEAR<br>SMARTWIZARD<br>Wireless ADSL2+ Modem Router madel DG834G |                                                                                                    |  |
|---------------------------------------------------------------------|----------------------------------------------------------------------------------------------------|--|
| Setup Wizard     Add WPS Client                                     | Wireless Settings                                                                                          |  |
| Setup                                                               | Wireless Network                                                                                           |  |
| Basic Settings                                                      | Name (SSID): NETGEAR                                                                                       |  |
| ADSI Settings                                                       | Region: Europe V                                                                                           |  |
| Wireless Settings                                                   | Channel: auto 🗸                                                                                            |  |
| Content Filtering                                                   | Mode: b and g 🗸                                                                                            |  |
| - Logs                                                              | Wireless Access Doint                                                                                      |  |
| Block Sites                                                         |                                                                                                    |  |
| Firewall Rules                                                      | Allow Broadcast of Name (SSID)                                                                             |  |
| Services                                                            |                                                                                                    |  |
| Schedule                                                            |                                                                                                    |  |
| • E-mail                                                            | Wireless Station Access List Setup Access List                                                             |  |
| Maintenance                                                         |                                                                                                    |  |
| Router Status                                                       | Security Options                                                                                           |  |
| Attached Devices                                                    | O Disable                                                                                                  |  |
| <ul> <li>Backup Settings</li> </ul>                                 | WEP (Wired Equivalent Privacy)     WIRA DCK (MEE) Restand Assess Dec Charad Key)                           |  |
| Set Password                                                        | ○ WPA-PSK (Wi-FI Protected Access Pre-Shared Key) ○ WPA-PSK (Wi-FI Protected Access 2 with the Shared Key) |  |
| Diagnostics                                                         |                                                                                                    |  |
| Router Upgrade                                                      | 0 WPA-802 1x                                                                                               |  |
| Advanced                                                            | ○ WPA2-802.1x                                                                                              |  |
| WAN Setup                                                           | 0 WPA-802.1x+WPA2-802.1x                                                                                   |  |
| Dynamic DNS                                                         |                                                                                                    |  |
| LAN IP Setup                                                        | Security Options (WPA-PSK + WPA2-PSK)                                                                      |  |
| Wireless Settings                                                   | Passphrase: (8-63 characters)                                                                              |  |
| QoS Setup                                                           | Re-Scan Now Apply Cancel                                                                                   |  |
| Remote                                                              |                                                                                                    |  |